# ログイン/ログアウト

本編では、ログイン/ログアウトの手順について説明します。

ログイン

#### 概要

取引開始時に、契約者 ID(利用者番号)とログインパスワードを使用してログインを行います。

#### 画面遷移

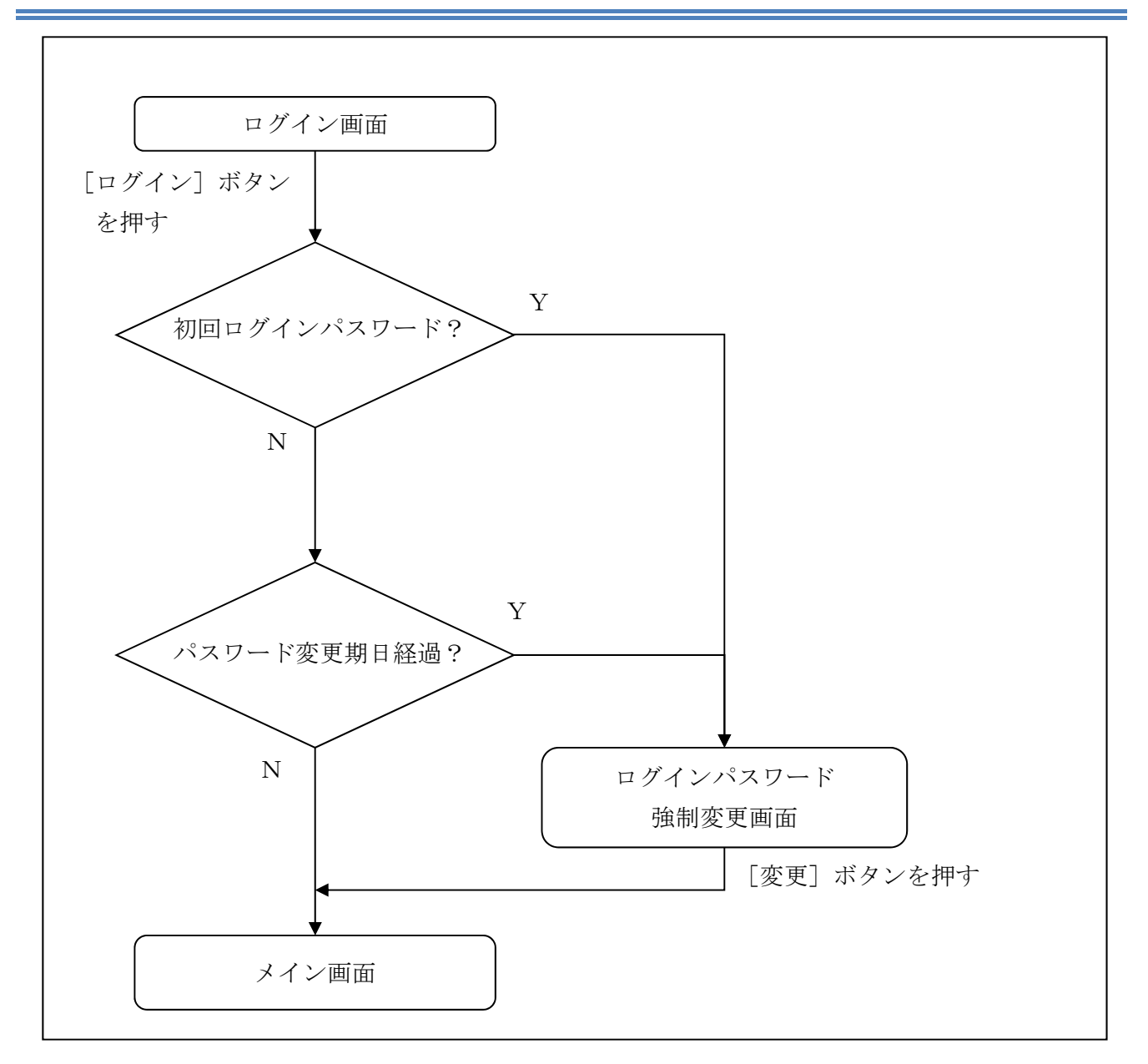

●初めてご利用になる場合、スマートフォンにて当金庫ホームページを開いてください。
 ホームページアドレス http://www.mishima-shinkin.co.jp/

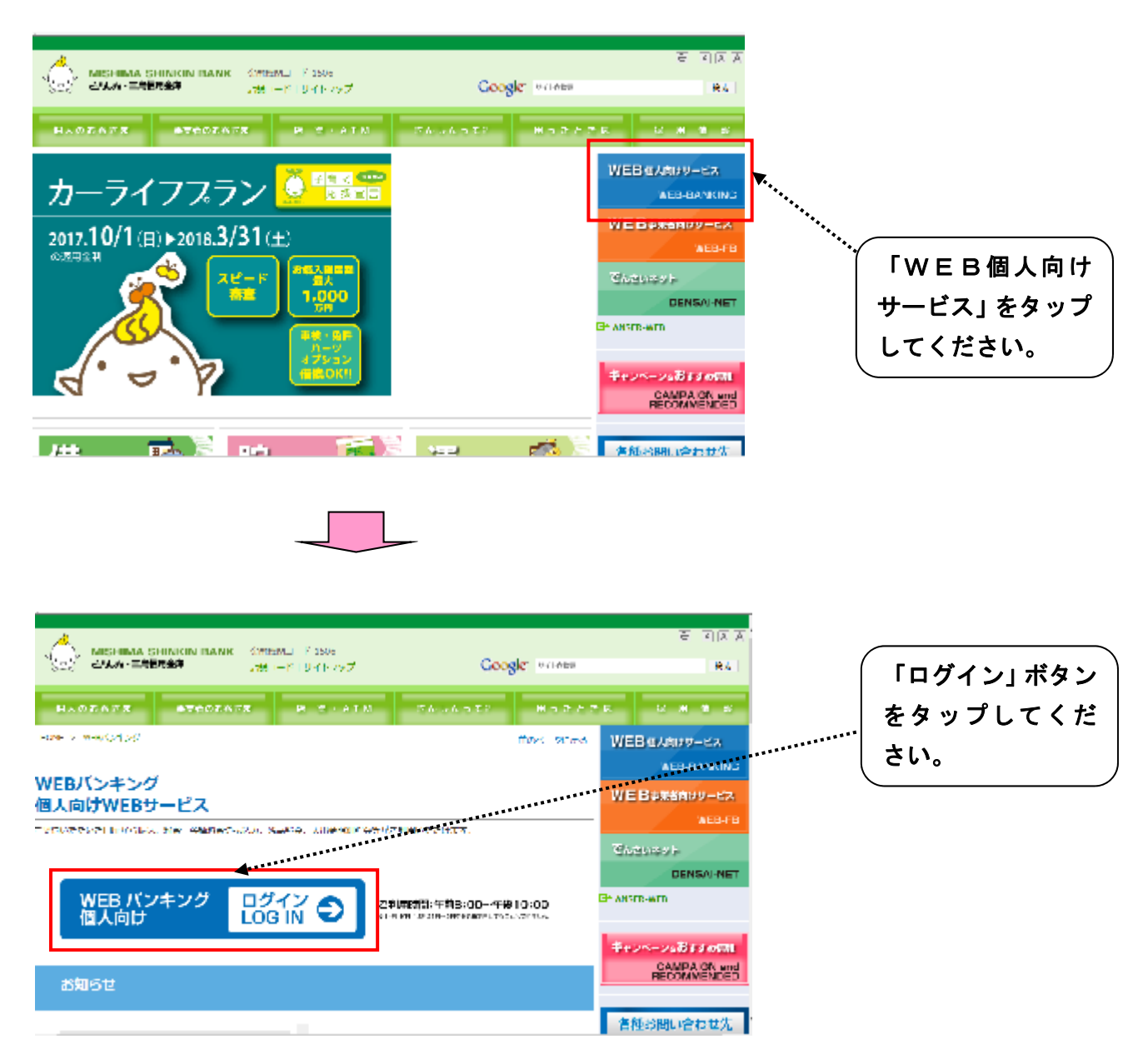

※上記の他に、『三島信用金庫公式アプリ』をダウンロードされているお客様は、アプリ内の『インタ ーネットバンキング』という項目からログイン画面に遷移することも可能です。

#### ログイン画面

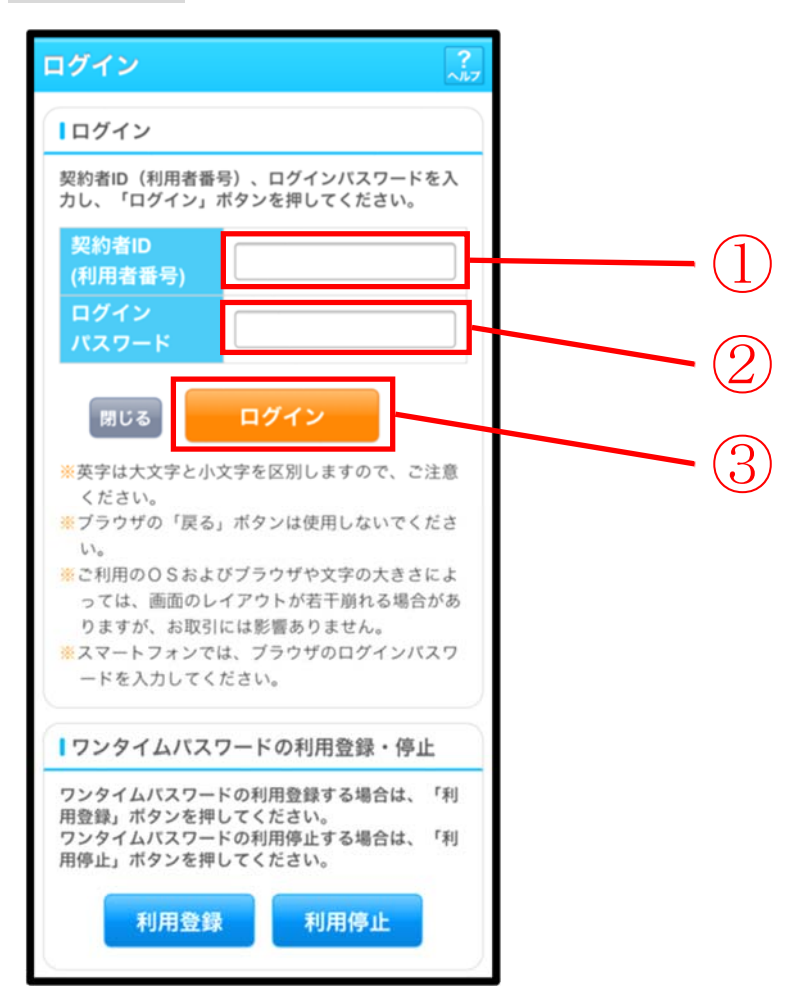

| 手順 | 項目      | 操作内容/項目説明                          |
|----|---------|------------------------------------|
| 1  |         | 契約者ID(利用者番号)を入力します。                |
|    | 契約者 I D | 【留意点】                              |
|    | (利用者番号) | <ul> <li>・半角英数字(6桁~12桁)</li> </ul> |
|    |         | ・英字は大文字と小文字を区別                     |
|    |         | ログインパスワードを入力します。                   |
| 2  | ログイン    | 【留意点】                              |
|    | パスワード   | <ul> <li>・半角英数字(6桁~12桁)</li> </ul> |
|    |         | ・英字は大文字と小文字を区別                     |
| 3  | ロガイン    | 「ログイン」ボタンを押します。                    |
|    | U 9 1 9 | 「メイン」画面に遷移します。                     |
| _  |         | 画面を閉じる場合、「閉じる」ボタンを押します。            |
|    | 閉じる     | ※機種によっては閉じられない場合もございますので、ブラウザの機能   |
|    |         | で画面を閉じてください。                       |

# 「メイン」画面

| メイン                                                            |                                                                                       |      |
|----------------------------------------------------------------|---------------------------------------------------------------------------------------|------|
| インターネットパ<br>ございます。<br>前回ログイン日時<br>す。                           | ンキングをご利用いただきありがとう<br>は2013年10月07日 09時22分10秒で                                          |      |
| 1代表口座                                                          |                                                                                       |      |
| 代表口座の残高<br>照会」ボタンを<br>代表口座の入出<br>は、「入出金明<br>代表口座から振<br>してください。 | をお知りになりたい場合は、「残高<br>押してください。<br>金の明細をお知りになりたい場合<br>細」ボタンを押してください。<br>込する場合は、「振込」ボタンを押 |      |
| お取引店                                                           | 本店                                                                                    |      |
| 科目                                                             | 普通                                                                                    |      |
| 口座番号                                                           | 0002147                                                                               |      |
| 残高照会                                                           | 入出金明細 振込                                                                              | 禁止操作 |

! 初回または仮ログインパスワード発行時、ログインパスワードの期限を経過した時は、ログイン後、強制的にログインパスワード変更の画面が表示されますので、次ページの変更処理手順を参考に変更処理をお願いいたします。

「ログインパスワード強制変更」画面

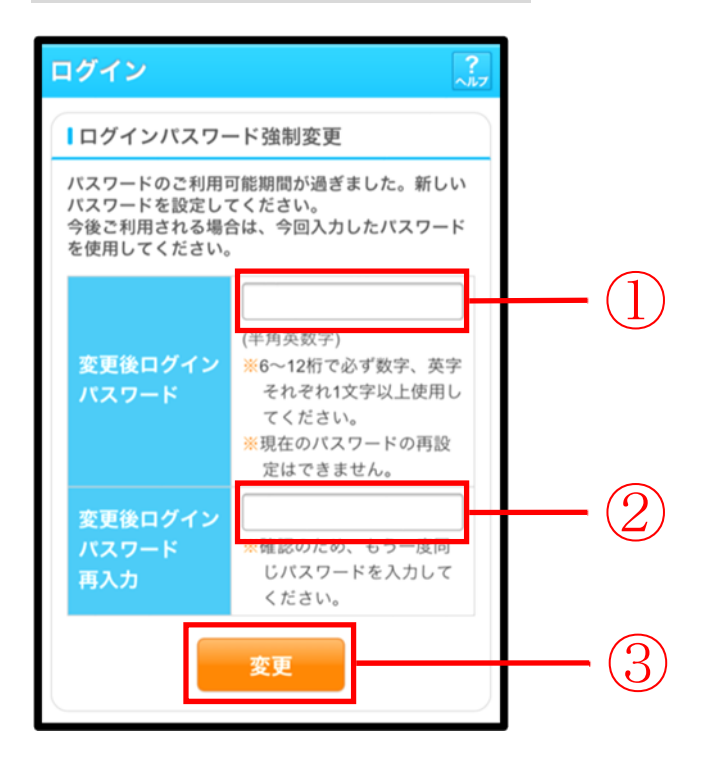

| 手順 | 項目                      | 操作内容/項目説明                                                                                                    |
|----|-------------------------|----------------------------------------------------------------------------------------------------|
| 1) | 変更後<br>ログインパスワード        | <ul> <li>新しいログインパスワードを入力します。</li> <li>【留意点】</li> <li>・半角英数字(6桁~12桁)</li> <li>※数字と英字をそれぞれ1文字以上</li> <li>・英字は大文字と小文字を区別</li> <li>・現在のログインパスワードと異なる内容を入力</li> <li>・契約者ID(利用者番号)と異なる内容を入力</li> <li>・モバイルと異なるログインパスワードを入力</li> </ul> |
| 2  | 変更後<br>ログインパスワード<br>再入力 | 確認のため、もう一度同じログインパスワードを入力します。                                                                                                    |
| 3  | 変更                      | 入力内容を確認のうえ、よろしければ、「変更」 ボタンを押します。<br>「登録完了」 画面に遷移します。                                                                                                    |

#### 「登録完了」画面

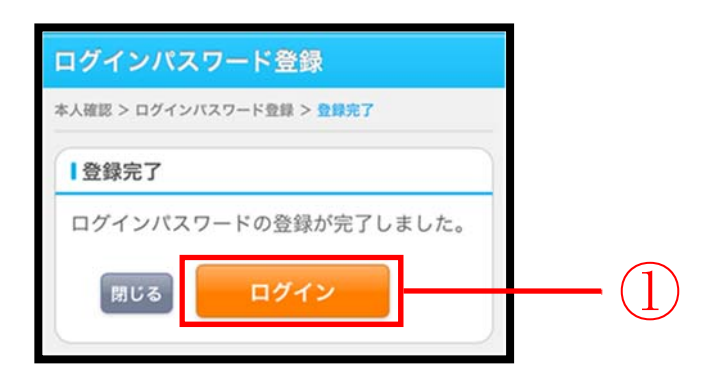

■ログインパスワードの登録が完了しました。

| 手順 | 項目   | 操作内容/項目説明                     |
|----|------|-------------------------------|
| 1  | ログイン | 「ログイン」ボタンを押します。               |
|    |      | 「ログイン」画面に遷移します。               |
| -  | 閉じる  | 画面を閉じる場合、「閉じる」ボタンを押します。       |
|    |      | ※機種によっては閉じられない場合もございますので、ブラウザ |
|    |      | の機能で画面を閉じてください。               |

# ログアウト

#### 概要

IBサービスを終了させる場合、ログアウトを行います。

画面遷移

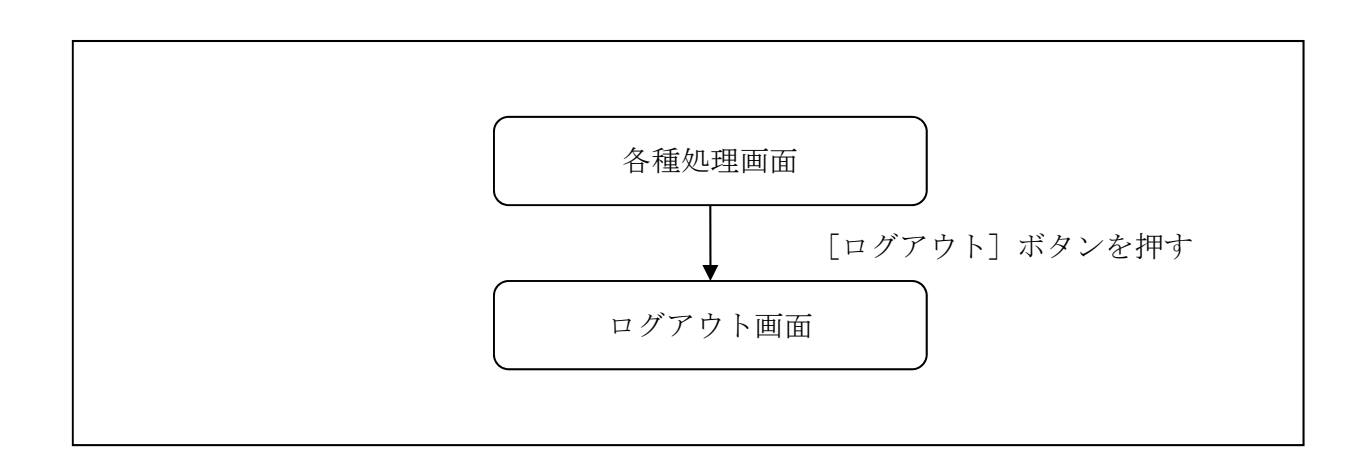

### 操作説明

「メイン」画面

| (単) WEBバンキング メイン画書 ログアウト<br>ご利用ありがとうございます 信金 太郎様                             |
|------------------------------------------------------------------------------|
| メイン                                                                          |
| インターネットバンキングをご利用いただきありがとう<br>ございます。<br>前回ログイン日時は2013年10月07日 09時22分10秒で<br>す。 |

| 手順 | 項目    | 操作内容/項目説明             |
|----|-------|-----------------------|
| 1  | ログアウト | 画面右上の「ログアウト」ボタンを押します。 |
|    |       | 「ログアウト」画面に遷移します。      |

# 「ログアウト」画面

| ログアウト 🤶                |                                    |  |
|------------------------|------------------------------------|--|
| インターネットバンキン<br>ございました。 | グをご利用いただきありがとう                     |  |
| ーログアウト                 |                                    |  |
| お取引を続ける場合は<br>してください。  | お取引を続ける場合は再度「ログイン」ボタンを押<br>してください。 |  |
| 今回の<br>ログイン日時          | 2013年10月07日<br>16時20分33秒           |  |
| 今回の<br>ログアウト日時         | 2013年10月07日<br>16時33分33秒           |  |
| 閉じる                    | ログイン                               |  |
|                        |                                    |  |

| 手順 | 項目名  | 操作内容/項目説明                        |
|----|------|----------------------------------|
| -  | ログイン | 「ログイン」画面に遷移します。                  |
| -  |      | 画面を閉じる場合、「閉じる」ボタンを押します。          |
|    | 閉じる  | ※機種によっては閉じられない場合もございますので、ブラウザの機能 |
|    |      | で画面を閉じてください。                     |